#### Swish – Förnya medgivande

Du får en text **"Ditt medgivande har gått ut"** . Klicka på **"Öppna Inställningar**"

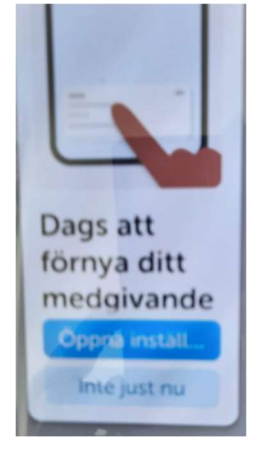

Klicka på "Dags att förnya"

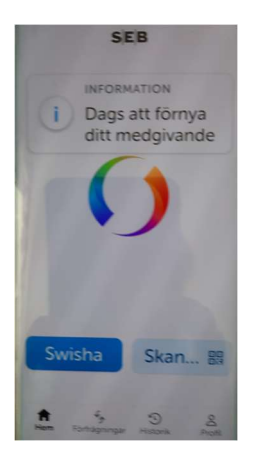

**BankID** kommer fram Ange din kod

**Klart!** Detta kommer upp var 90:e dag.

## Förnya BankID

# SEB

Logga in och följ instruktionerna

- Du beställer en engångsksod som du får via SMS
- Du signerar
- och Aktivierar

## Nordea

#### Så förnyar du ditt mobila BankID innan giltighetstiden går ut

- Sätt igång genom att klicka på knappen Förnya Mobilt BankID nedan. Legitimera dig med ditt befintliga mobila BankID utgivet av Nordea. Följ sedan flödet:
- 2. Läs, godkänn och signera villkoren.
- 3. Nu öppnas bankid.com där du kan slutföra aktiveringen. Välj alternativet Ersätt BankID, då spärras ditt befintliga BankID automatiskt.
- 4. Aktivera ditt BankID genom att klicka på länken som startar BankID-appen.

När du aktiverar ditt BankID kan du behöva säkerställa din identitet med hjälp av ditt svenska pass eller nationella id-kort (inte körkort).

- 5. Välj säkerhetskod (minst sex siffror). Den kommer du att använda varje gång du legitimerar dig med ditt mobila BankID.
- 6. För din säkerhet rekommenderar vi att du aktiverar och tillåter notiser samt att BankID-appen får använda din platsinformation.

Nu är du redo att använda ditt nya mobila BankID.

## Handelsbanken

Mer och Digitala tjänster

Så gör du:

- 1. I appen, välj Mer och Övriga tjänster.
- 2. Välj Mobilt BankID och sen Förnya BankID
- 3. Följ instruktionerna steg för steg

### **SWEDBANK**

Du kan beställa ett nytt Mobilt BankID i vår app om du har en dosa eller ett befintligt BankID. Följ stegen:

- 1. Ladda ner BankID säkerhetsapp från App Store eller Google Play till din mobiltelefon.
- 2. Öppna Swedbank Privat-appen
- 3. Tryck på "Ändra inloggningssätt" på logga in-sidan
- 4. Välj "Beställ nytt Mobilt BankID"
- 5. Följ sedan instruktionerna
- 6. Godkänn villkoren och följ instruktionerna. Klart!

### **ICA Banken**

Se Youtube video här <a href="https://www.youtube.com/watch?v=BbR\_qCyFg0g">https://www.youtube.com/watch?v=BbR\_qCyFg0g</a>